# Login - Regénérer un mot de passe

Contenu

Régénérer un mot de passe Écran Login : demander un nouveau mot passe Écran Login : connectez vous avec le nouveau mot passe Récapitulatif Pages associées

#### Régénérer un mot de passe

Vous pouvez régénérer un mot de passe de plusieurs manières :

• Écran login avec la fonction mot de passe oublié.

Voir la procédure ci dessous.

• Écran utilisateur en modifiant votre mot de passe.

Consulter l'écran mon profil du menu configuration (Menu utilisateur en haut à droite).

• Demander à votre administrateur de régénérer un mot de passe.

Consulter l'écran Utilisateurs du menu configuration (accès restreint à cette fonctionnalité).

## Écran Login : demander un nouveau mot passe

Vous avez oublié votre mot de passe pour vous connecter au centre d'administration.

1. A partir de la page de connexion, cliquez sur le lien « Mot de passe oublié? »

| Bienven                  | ue.                |    |   |
|--------------------------|--------------------|----|---|
| Identifiant commerçant o | u distributeur     |    |   |
| Adresse e-mail           |                    |    |   |
| Mot de passe             |                    |    | 0 |
|                          | Se connecter       | >  |   |
|                          | Mot de passe oubli | é? |   |

2. L'écran ci-dessous apparaît et vous permet de renseigner l'identifiant commerçant et l'identifiant utilisateur. C'est l'étape 1 dans le processus de changement d'un mot de passe.

| Mc           | ot de passe oublié ?                                                         |
|--------------|------------------------------------------------------------------------------|
| Pas o<br>com | de problème, saisissez votre identifiant<br>merçant et votre adresse e-mail. |
| Identifia    | nt commerçant ou distributeur                                                |
| Adresse      | e-mail *                                                                     |
|              | Etape suivante >                                                             |

3. Un clic sur le bouton , vous permet d'accéder à la seconde étape du processus de changement de mot de passe. L'écran suivant s'affiche, vous devez répondre à la question secrète que vous aviez sélectionnée et renseignée lors de votre inscription.

| Mot de passe oublié ?                                                            |  |  |  |  |
|----------------------------------------------------------------------------------|--|--|--|--|
| Répondez à la question ci-dessous et rendez-vous dans votre boîte de messagerie. |  |  |  |  |
| Quel est votre animal préféré ?                                                  |  |  |  |  |
|                                                                                  |  |  |  |  |
| Réponse à la question secrète                                                    |  |  |  |  |
| < Valider >                                                                      |  |  |  |  |

Un nouveau mot de passe vous est attribué et envoyé à votre identifiant utilisateur c'est-à-dire à votre adresse mail. Ce mot de passe vous est affecté automatiquement ; il permet de vous connecter au centre d'administration. Vous pouvez le changer en vous référant à l'écran Mon profil.

## Écran Login : connectez vous avec le nouveau mot passe

1. A partir de la page de connexion, indiquer votre identifiant commerçant, adresse email et le mot de passe temporaire reçu par mail :

| Bienven                  | ue.                |     |   |
|--------------------------|--------------------|-----|---|
| Identifiant commerçant o | u distributeur     |     |   |
| Adresse e-mail           |                    |     |   |
| Mot de passe             |                    |     | Ø |
|                          | Se connecter       | >   |   |
|                          | Mot de passe oubli | ié? |   |

2. vous devez alors modifier votre mot de passe temporaire :

| Changer mon mot de<br>passe                                                                            |                                                                                                 |  |  |  |
|----------------------------------------------------------------------------------------------------|-------------------------------------------------------------------------------------------------|--|--|--|
| Ancien mot de passe *                                                                                  | Ο                                                                                               |  |  |  |
| Nouveau mot de passe *                                                                                 | O                                                                                               |  |  |  |
| ✓ Minimum 7 caractères                                                                                 | ✓ Maximum 19 caractères                                                                         |  |  |  |
| <ul> <li>Doit contenir au moins une<br/>minuscule</li> <li>Doit contenir 2 chiffres minimum</li> </ul> | <ul> <li>Doit contenir au moins une<br/>majuscule</li> <li>Doit contenir au moins un</li> </ul> |  |  |  |
| <ul> <li>Ne doit pas contenir une<br/>répétition de caractères</li> </ul>                              | caractère spécial<br>Ve doit pas contenir une suite de<br>chiffres                              |  |  |  |
| Confirmation mot de passe *                                                                            | 0                                                                                               |  |  |  |
|                                                                                                    |                                                                                                 |  |  |  |
| (                                                                                                    | Etape suivante >                                                                                |  |  |  |

3. Sélectionnez une question secrète et indiquer la réponse

| Changer ma question<br>secrète                        |   |
|-------------------------------------------------------|---|
| Question secrète *<br>Quel est le nom de votre mère ? |   |
| Réponse *                                             | _ |
| Ce champ est obligatoire Valider >                    |   |
|                                                       |   |

Voila vous êtes connectés au centre administration. Vous pouvez consulter le menu mon profil en haut à droite de l'écran pour vérifier les informations.

#### Récapitulatif

Vous devez réaliser deux étapes sur la page de login :

- 1. Demander un mot de passe temporaire
  - a. Renseignez ces deux champs identifiant commerçant et l'adresse email ;
  - b. Sélectionnez mot de passe oublié ;
  - c. Répondez à la question secrète.

2. Vous connectez avec ce mot de mot de passe temporaire reçu par message électronique

- a. Renseignez ces trois champs identifiant commerçant, l'adresse email et mot de passe temporaire ;
- b. Modifier votre mot de passe temporaire ;
- c. Sélectionnez la question secrète et renseignez la réponse.

### Pages associées

- Centre Administration Utilisateurs
- Connexion au centre administration
- Connexion avec double authentification
- Login Regénérer un mot de passe